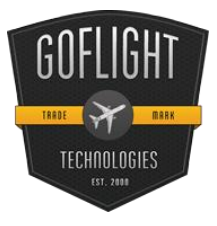

## GF-46 Multi-Mode Display Module Cockpit Control System

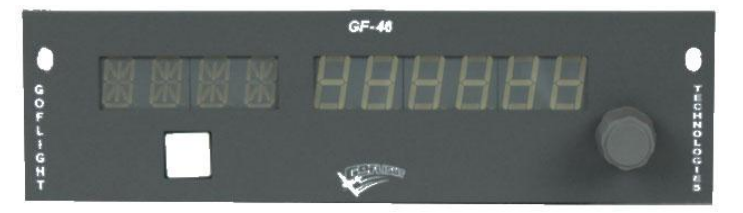

Congratulations on your purchase of the GoFlight **GF-46 Multi-Mode Display Module,** part of the extensive family of GoFlight (GF-AC) Cockpit Control System modules.

The GF-46 is designed to operate with a wide variety of aircraft and is sure to make your flight simulation experience more realistic and enjoyable.

The steps below will assist in the installation, configuration and operation of the GF-46. Following these instructions will help to get you up in the "virtual skies" as quickly as possible.

**NOTE** If you own other GoFlight hardware and have already installed the most current version of software on your system, you do not need to install the software again. Simply skip the software installation steps in the instructions below.

## Installing a GF-46 Multi-Mode Display Module

- 1. Get on line and go to http://www.goflightinc.com.
- 2. On the home page click Support.
- 3. Click on "GF Config x.xx" to download our latest module drivers and configuration software.

4. Click "Run" or "Save" and follow the instructions to install the software. If the software installer detects that GoFlight software is already installed on your system, it will prompt you to overwrite. Click the **Yes** button to overwrite the existing version of GoFlight software. This is useful if you wish to keep the configuration settings for other GoFlight modules installed on your system. However, you should first make sure that the software you are overwriting is an older version and not a newer one.

5. If you are going to mount the GF-46 module into a GoFlight rack, install the module in any desired location in the rack using the thumbscrews provided.

NOTE: When tightening the GF-46 mounting thumb screws, be careful not to over-tighten the screws as it is possible to strip the threads in the mounting holes or break the mounting screws if excessive force is applied.

6. Plug the USB cable "B" connector end (square) into the connector on the back of the GF-46 circuit board.

7. Plug the USB cable "A" connector end (rectangular) to a USB port on your computer or hub. The message "New Hardware Found" may appear briefly, showing that the GF-46 was detected.

\*To configure your GF-46 for use with your favorite flight simulator, run the **GFConfig** program. Either click Start-->Programs-->GoFlight to access the GoFlight program or … \*Double-click on the **GoFlight Config** icon on your desktop that was created.

8. Click on the graphic illustration of the GF-46. It will become highlighted in a red outlined border, Then assign the desired functions as desired via the drop-down list provided.

## **GF-46 Warranty**

This product is warranted to the original purchaser to be free from defects in materials and workmanship for a period of one (1) year from the date of purchase. During this warranty period, GoFlight Technologies, Inc. ® ("GoFlight") will, at its option, repair or replace, at no charge, any component determined to be defective. The liability under this warranty is limited to the repair and/or replacement of the defect or defective part, and does not include shipping expenses. This warranty does not apply if, in the determination of GoFlight, this product has been damaged by accident, abuse, improper usage, or as a result of service or modification by anyone other than GoFlight.

NO OTHER WARRANTIES ARE EXPRESSED OR IMPLIED, INCLUDING BUT NOT LIMITED TO IMPLIED WARRANTIES OF SALABILITY AND FITNESS FOR A PARTICULAR PURPOSE. GOFLIGHT TECHNOLOGIES, INC. IS NOT RESPONSIBLE FOR CONSEQUENTIAL DAMAGES. SOME STATES DO NOT ALLOW EXCLUSION OR LIMITATION OF INCIDENTAL OR CONSEQUENTIAL DAMAGES, SO THE ABOVE LIMITATION OR EXCLUSION MAY NOT APPLY TO YOU.

This warranty gives you specific legal rights, and you may also have other rights which vary from state to state.

**GoFlight Technologies, Inc.** 163 SW Freeman Ave. Suite D, Hillsboro, Oregon, USA 97123 Tel: 503-895-0242

www.goflightinc.com P/N GF-46-vPOH002 Revision 2.2 14Sep2010 Copyright © 2010 GoFlight Technologies, Inc. All rights reserved.

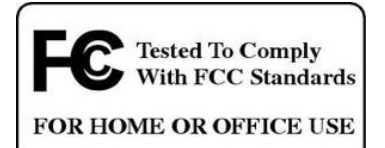

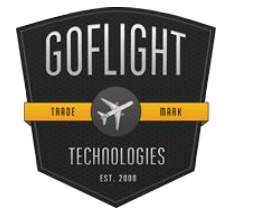

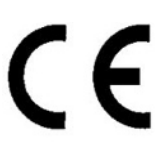

GoFlight Technologies, Inc. 163 SW Freeman Ave. Suite D, Hillsboro, Oregon, USA 97123 Tel: 503-895-0242 www.goflightinc.com P/N GF-46-vPOH002 Revision 2.2 14Sep2010 Copyright © 2010 GoFlight Technologies, Inc. All rights reserved.

## Installation and Operation